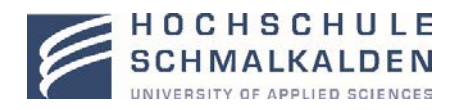

## Lernplattform "Moodle"

# Einführung für Studierende des berufsbegleitenden Studienganges "Betriebswirtschaftslehre" (Erprobungsphase)

### 1. Erste Schritte

Zur Nutzung des Lernmanagementsystems sowie weiterer Dienste der Hochschule (WLAN, Email, VPN, etc.) benötigen Sie eine FHS-ID und ein Passwort.

Zur Erzeugung Ihrer FHS-ID benötigen Sie den Service-Key (siehe Beispiel unter https://www.hsschmalkalden.de/hochschule/einrichtungen/rechenzentrum/nutzerverwaltung/servicekey.html), den Sie mit Ihren Studienbescheinigungen nach Ihrer Immatrikulation erhalten haben.

Gehen Sie bitte auf die folgende Internetseite des Rechenzentrums und folgen Sie den Arbeitsschritten. https://rz.fh-schmalkalden.de/myidm/registration

Nach erfolgreicher Registrierung können Sie sich bei den verschiedenen Diensten anmelden.

2. Die Lernplattform

Die Lernplattform "Moodle" ergänzt Ihr weiterbildendes Studium und unterstützt während der Selbstlernphasen. Sie haben die Möglichkeit zum Download digitaler Lernunterlagen wie Skripte, Handouts, Präsentationen, uvm.. Weiterhin werden zur Klausurvorbereitung in einzelnen Modulen Quizzes mit Fragen des Lernstoffes angeboten.

Um die Lernplattform nutzen zu können, müssen Sie sich in Ihren Kurs einschreiben. Sie haben mit Ihrem Studienstartpaket den Einschreibeschlüssel zum Kurs erhalten.

Um die Einschreibung vornehmen zu können, betätigen Sie den Login –Button und folgen bitte den Anweisungen.

Sie finden die neue Lernplattform unter folgender Adresse:

https://moodle.hs-schmalkalden.de

Das diesem Bericht zugrundeliegende Vorhaben wurde mit Mitteln des Bundesministeriums für Bildung, und Forschung unter dem Förder-kennzeichen 160H21039. gefördert. Die Verantwortung für den Inhalt dieser Veröffentlichung liegt beim Autor.

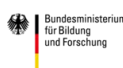

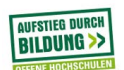

| 🕜 🤌 🗧 https://moodle.t                                     | ns-schmalkalden.de                                                                                                    | (90%)                                                                                                    | 💟 🏠 🔍 Suchen                                                                                    | ×4 0000                                               |
|------------------------------------------------------------|----------------------------------------------------------------------------------------------------|----------------------------------------------------------------------------------------------------|-------------------------------------------------------------------------------------------------|-------------------------------------------------------|
| 😁 prime WebSysteme - Meestbesculin 🦞 Typod 🧶 Ente Schritte | MA299 200 Water 2 Steley Resolut Address<br>Moodle HS Schmalkalden                                                                                                    | -Vanzantung 🔽 MWST 🌆 Teoryosan 🌆 Mood S 🏶 marga                                                                                        | oon 🕜 Vengerenning 📮 i S 🌻 John 🕅 Moore<br>Diagin                                               | Mal ma (Michanomicentor) 🖷 din 🗯 Yessenfarensen — 🛬 🚿 |
|                                                            | HOCHSCHULE<br>SCHMALKALDEN<br>Anderster Varandes Formers                                                                                                    |                                                                                                    | Soziale Netzwerke<br>G1 ¥ f G                                                                   |                                                       |
|                                                            | Willkommen auf der MOODLE-Plattform der Ho<br>Mit dieser Plattform ergänzt die Hochschule Schma<br>um die Präsenziehre zu ergänzen und zu unterstüt:                                                   | chschule Schmalkalden<br>ikaldan ihr Bildungsangebot und bietet eine zentrale A<br>een sowie eine zeitgemäße Kommunikation zu ermöglic | unlaufstelle für Studierende und Lehrende,<br>hen.                                              |                                                       |
|                                                            | ★ HINWEISE FÜR DIE ANMELDUNG IN<br>MOODLE                                                                                                    | ★ WICHTIGE LINKS RUND UM DAS<br>STUDIUM                                                                                                | ★ NEUIGKEITEN VOM CAMPUS DER<br>HOCHSCHULE SCHMALKALDEN                                         |                                                       |
|                                                            |                                                                                                    |                                                                                                    | <b>E 9</b>                                                                                      | Login-Button                                          |
|                                                            | Bitte nutzen Sie für die Einschreibung auf der<br>Plattform Ihre <del>FIGE</del> D und das dazugehonge<br>Passwort. Die erneute Anneußung ist nach der<br>erstmaligen Registrierung jederzeit moglich. | Samestertermine Studierenderportal (z.B.: Notenspiegel) Zentrales Prufungsamt (Zeugnisantrag)                                          | - Zentrale News<br>- News vom Zentrum für Weiterhildung (ZfW)<br>- Newsletter (ZfW) - Anmeldung |                                                       |
|                                                            | li<br>S<br>S                                                                                                    | nteressante Links zu Seiter<br>chmalkalden, die für Studi<br>ein können                                                                | n der Hochschule<br>ierende wichtig                                                             |                                                       |
|                                                            |                                                                                                    | ©2018 HS Schmaßkalden<br>Impressum<br>Datenschutzerkfärung                                                                             | C                                                                                               |                                                       |

Nach Auswahl des Login-Buttons auf der Startseite werden Sie aufgefordert, eine Hochschule auszuwählen.

| Moo | die HS Schmalkalden                                                                                                    |                                                                                                    |  |
|-----|----------------------------------------------------------------------------------------------------|----------------------------------------------------------------------------------------------------|--|
| F   | ND CONSCHIELE<br>Second of advance of the second of the second of the secon | Scziałe Netzwerke<br>G. V. E. C.                                                                                                    |  |
|     | <text><text><text><text><text><text></text></text></text></text></text></text>                                                                                                    | Specific Login     Busic test is balan checklog an Adodt (test is balan checklog an Adodt (test is balan |  |
|     | C2318<br>B<br>Cutex                                                                                                    | 16 Schnakaden<br>npressom<br>chutzenklanng                                                                                                    |  |

Nach Auswahl der "Hochschule Schmalkalden" werden Sie auf eine Formularseite geleitet.

Geben Sie Ihre Zugangsdaten (FHS-ID /Password) bitte in die entsprechenden Formularfelder ein.

| HOCHSCHULE<br>SCHMALKALDEN<br>UNIVERSITY OF APPLIED SCIENCES                                                                                                    |   |                 |
|----------------------------------------------------------------------------------------------------|---|-----------------|
| Hochschule Schmalkalden - Identity Provider<br>English   Deutsch   Français                                                                                                    |   |                 |
| Bitten geben sie ihren Nutzernamen und Passwort ein                                                                                                    |   |                 |
| Um diesen Dienst zu nutzen, müssen sie sich authentifizieren. Bitte geben sie daher unten Nutzernamen und<br>Passwort ein.                                                                                       | _ |                 |
| FHS-ID                                                                                                    |   | Anmeldeformular |
| Anmelden                                                                                                    | - |                 |
| Hilfe, ich habe mein Passwort vergessen.                                                                                                    |   |                 |
| Pech! - Ohne Nutzername und Passwort können sie sich nicht authentifizieren und somit den Dienst nicht<br>nutzen. Möglicherweise kann ihnen jemand helfen, kontaktieren sie dazu den Helpdesk ihrer Einrichtung. |   |                 |
| «C.F.»°                                                                                                    |   |                 |
|                                                                                                    |   |                 |
|                                                                                                    |   |                 |

Nach erfolgreicher Anmeldung befinden Sie sich im Lernmanagementsystem Moodle und können sich für Ihren Kurs einschreiben.

Im Eingangsbereich wählen Sie "Alle Kurse -> ZFW-Studium-> Bachelorstudium-> Betriebswirtschaftslehre (B.A.)

| MOODLE                                                                                                    | WICHTIGE LINKS RUND UM DAS                                                                    | HOCHSCHULE SCHMALKALDEN                                                                       |
|----------------------------------------------------------------------------------------------------|-----------------------------------------------------------------------------------------------|-----------------------------------------------------------------------------------------------|
| Bitte nutzen Sie für die Einschreibung auf der<br>Platform Ihre FHS-ID und das dazugehönge<br>Passwort. Die erneüte Anmeljung ist nach der<br>erstmaligen Registnerung jederzeit möglich. | Semestertermine Studierendenportal (z.B.: Notenspiegel) Zentrales Prüfungsamt (Zeugnisantrag) | - Zentrale News<br>- News vom Zentrum für Weiterbildung (Zf<br>- Newsletter (ZfW) - Anmeldung |
| erstmaligen Registrierung jederzeit möglich.                                                                                                    |                                                                                               |                                                                                               |
|                                                                                                    |                                                                                               |                                                                                               |
|                                                                                                    |                                                                                               |                                                                                               |
|                                                                                                    |                                                                                               |                                                                                               |

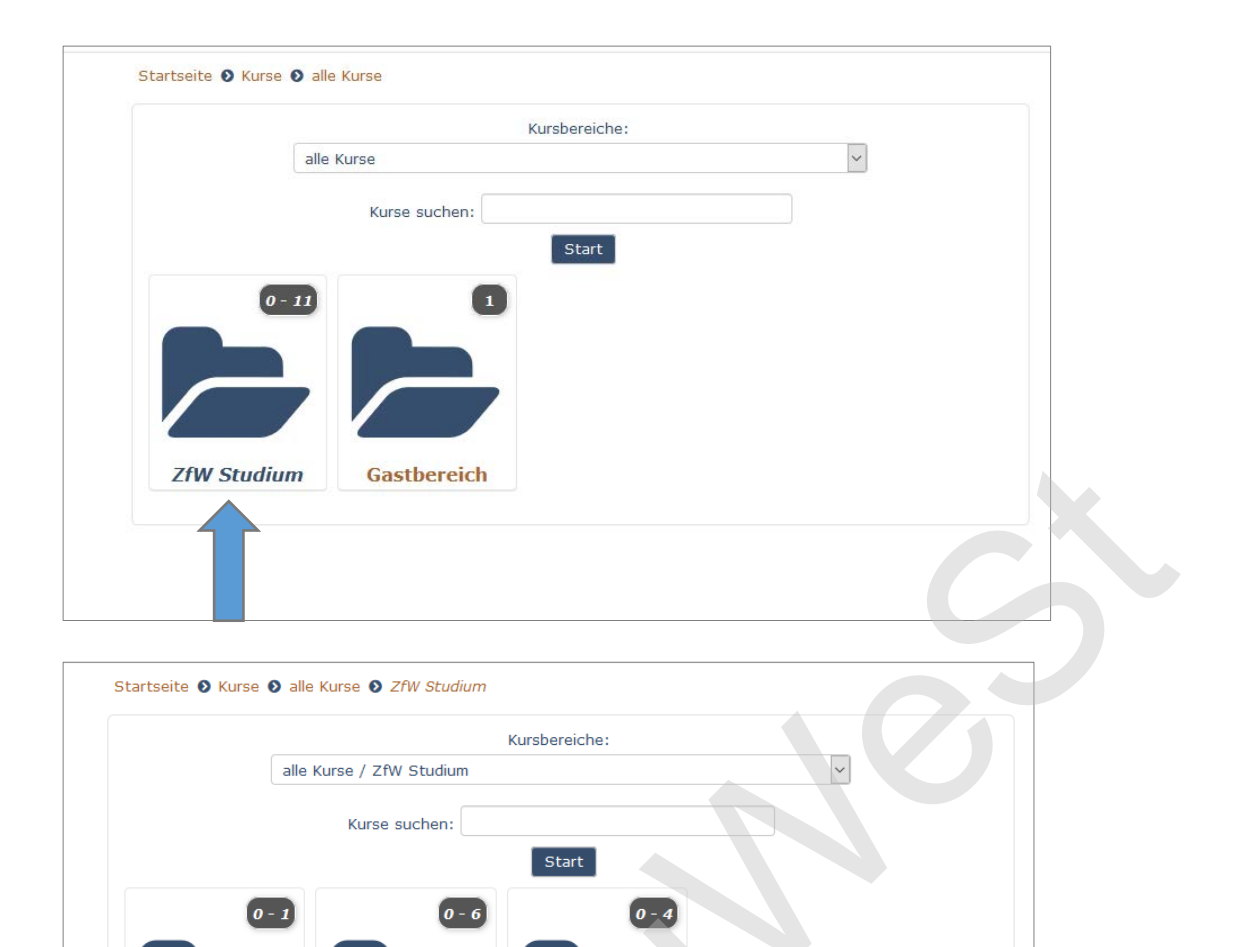

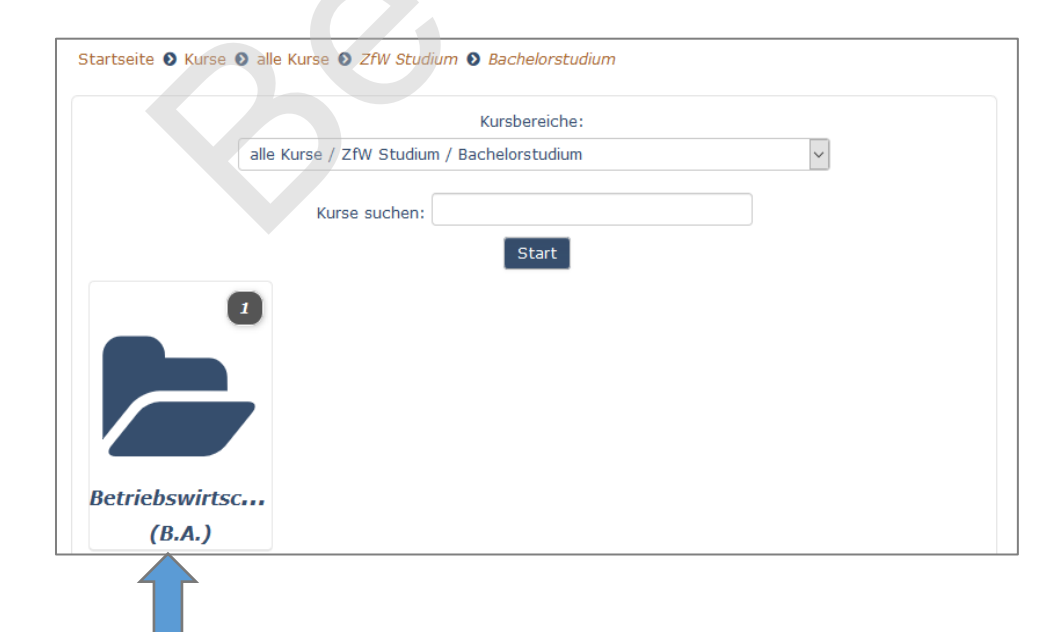

Bachelorstudium Masterstudium Zertifikatsstud...

|                  | Kursbereiche:                                                              |
|------------------|----------------------------------------------------------------------------|
|                  | alle Kurse / ZfW Studium / Bachelorstudium / Betriebswirtschaftslehre (E 😪 |
| Betriebswirtscha | ftslehre (8.A.)                                                            |
|                  | Kurse suchen:                                                              |
|                  | Start                                                                      |
| Betrie           | bswirtschaftslehre (B.A.) - Studienstart zum                               |
| Winterse         | emester 2017/18                                                            |
| -                | featoria: Erappida Kompita                                                 |

| Betriebswirtschaftslehre (B.A.) - Studienstart<br>zum Wintersemester 2017/18 |   |
|------------------------------------------------------------------------------|---|
| Einschreibeoptionen                                                          |   |
| Betriebswirtschaftslehre (B.A.) - Studienstart zum Wintersemester 2017/18    | 8 |
| - Selbsteinschreibung (Teilnehmer/in)                                        |   |
| Einschreibeschlüssel Anklicken zur Texteingabe Z 0,                          |   |
| Drashratien                                                                  |   |
|                                                                              |   |
|                                                                              |   |

Mit Ihren Studienstartunterlagen haben Sie einen **Einschreibeschlüssel** erhalten. Nach Eingabe dieses Schlüssels befinden Sie sich im Kurs und können diesen nutzen. Bei späteren Anmeldungen ist die Eingabe der FHS-ID und des Passwords ausreichend.

#### 3. Der Kurs

#### Die Oberfläche

Nach der Anmeldung finden Sie Ihren Kurs unter dem Menüpunkt "Meine Kurse". Nach Auswahl werden Sie in diesen Kurs weitergeleitet.

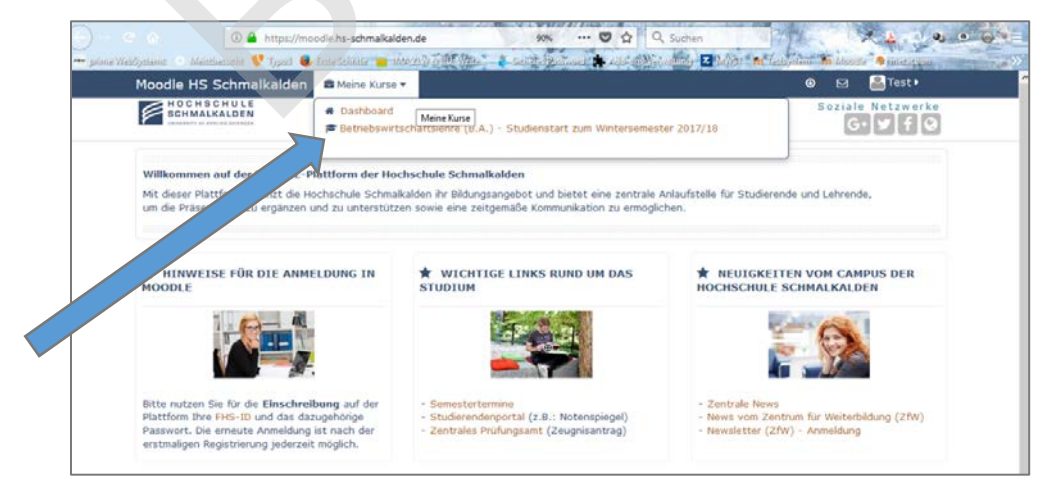

#### **Der Kursraum**

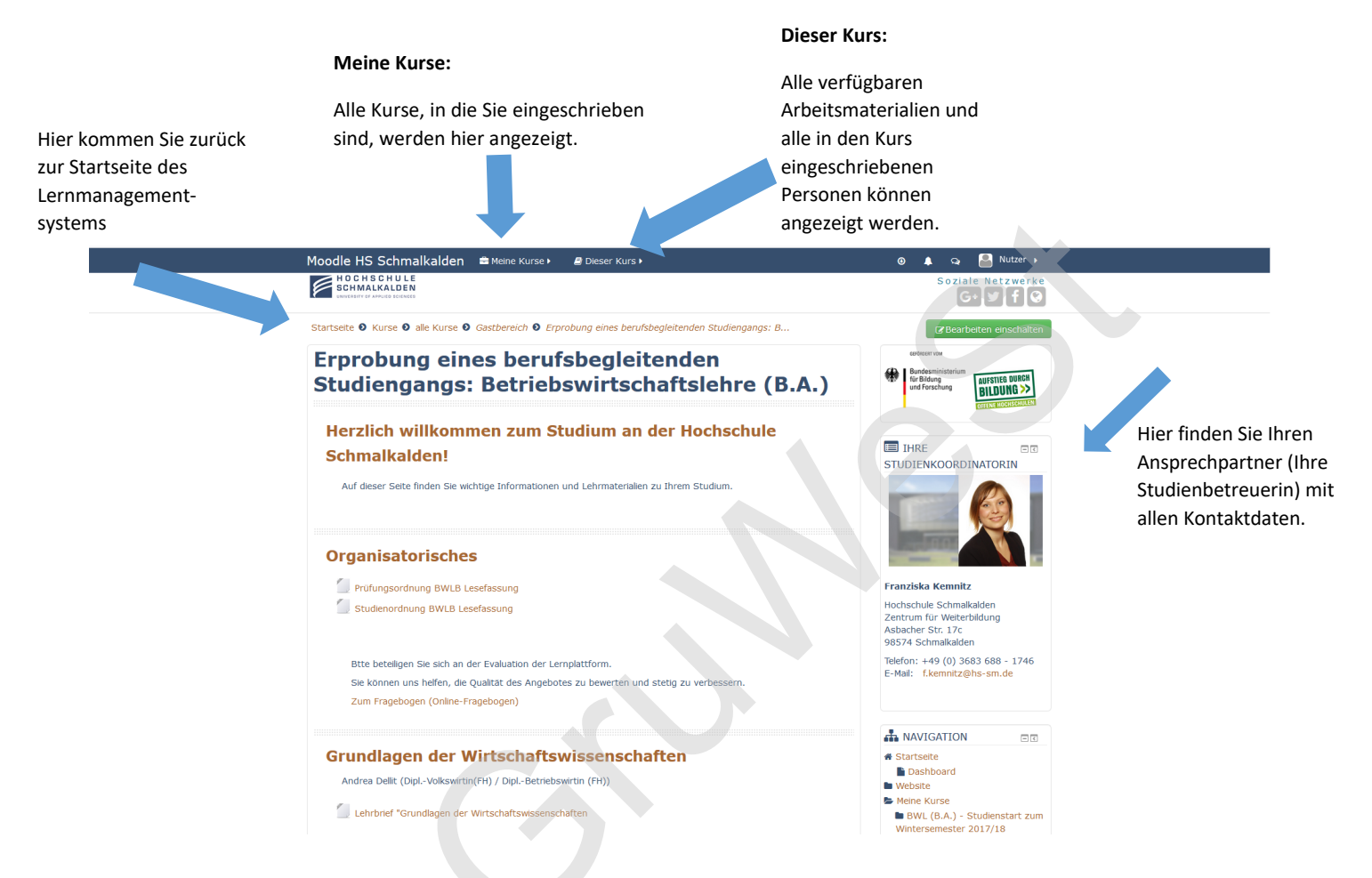

#### Die Kursstruktur

Der Kurs wurde in Module (Themenbereiche) gegliedert, diese entsprechen Ihrem Studienablaufplan sowie den Präsenzphasen. Alle verfügbaren Dokumente sind dem jeweiligen Modul zugeordnet. Einige Dokumente sind zum Download vorgesehen. Allgemeine Unterlagen finden Sie unter "Organisatorisches".

Die Lehrbriefe stehen termingerecht vor jeder Präsenzphase in digitaler Form zur Verfügung. Zusätzliche Dokumente werden nach der Veranstaltung zum Download angeboten.

Webinar-Termine und deren Organisation (Link zur Veranstaltung sowie zur Verfügung gestellte Materialien) werden auch über die Lernplattform bekanntgegeben.

Soweit vorgesehen werden digitale Lernmodule und Quizzes zu einzelnen Veranstaltungen ergänzend über die Lernplattform zur Verfügung gestellt.

Zusätzliche Studienmaterialien werden in digitaler Form (als PDF) zur jeweiligen Vorlesung entsprechend bereitgestellt.

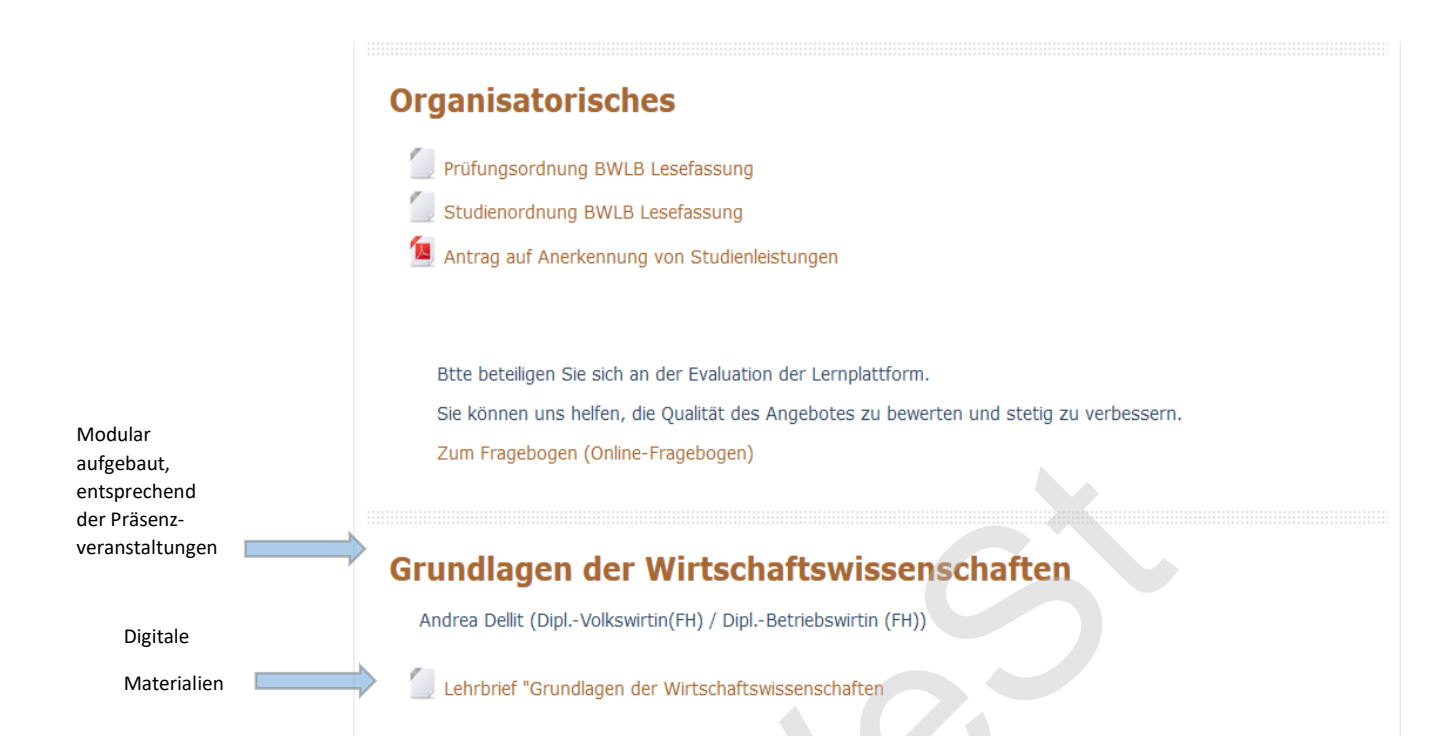